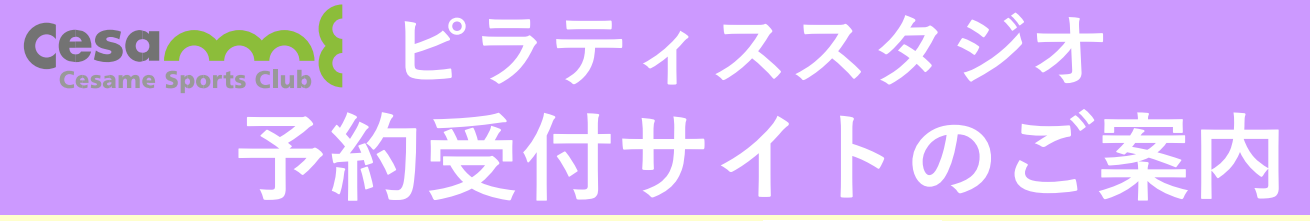

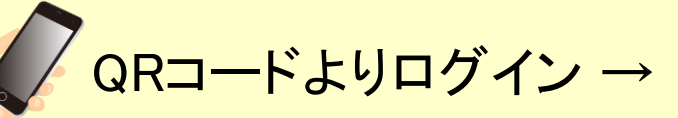

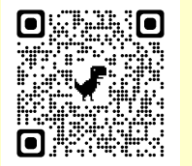

お客様の迷惑メール対策設定により、自動返信メールが届かな いことがあります。以下ご確認ください。 \*「パソコンからのメールを受信」を許可に設定のうえ、「迷惑

- \*「ハリコンからのメールを受信」を計可に設定の メール」内に入っていないかご確認ください。
- \*「@hacomono.jp」からのメールを受信できるように設定をお願

いいたします。

## レッスンの予約、チケット購入方法(クラブ会員向け)

※ スクール会員、一般の方は 裏面参照

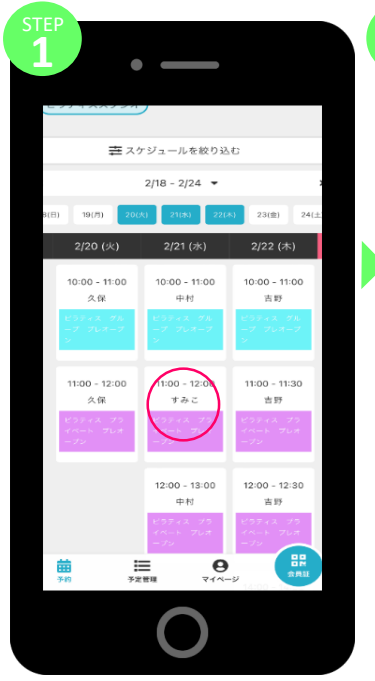

日程表から希望のレッスンを 選択します。

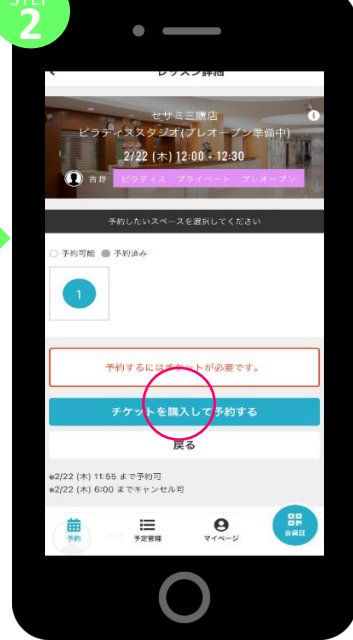

場所を選択し、「チケットを 購入して予約する」を押します。

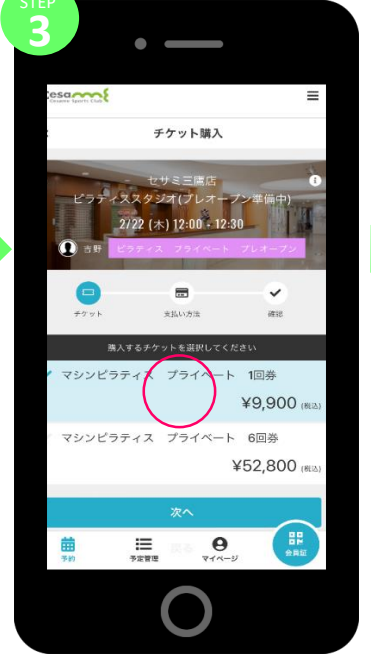

購入するチケットを選択します。

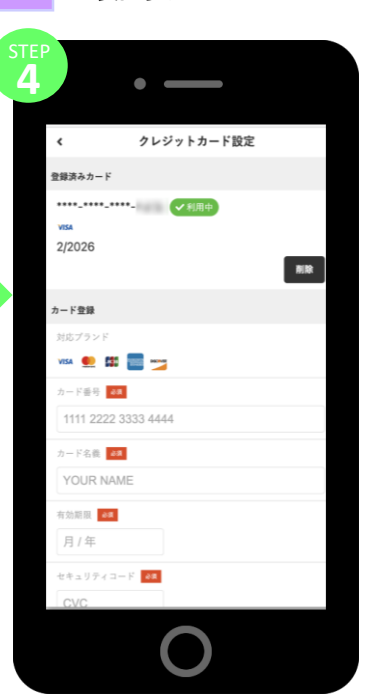

支払い情報を入力します。 (お支払いはクレジットカード決済の みとさせていただきます。)

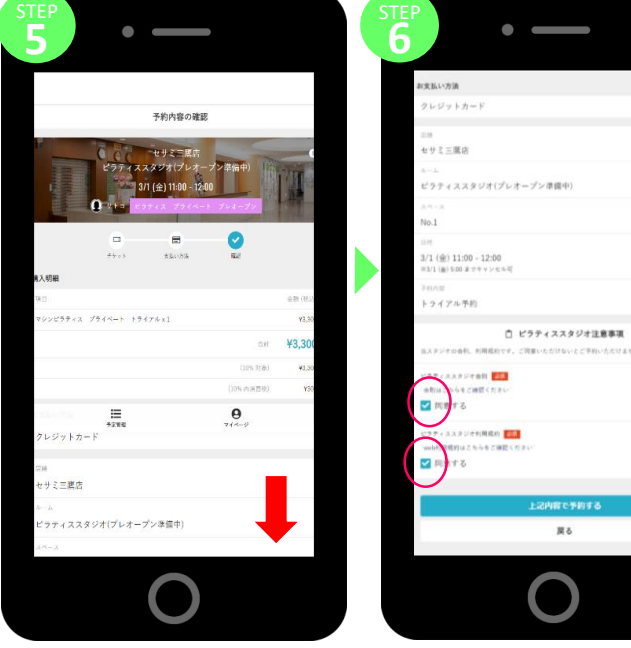

確認画面へ進み、一番 下までスクロールします。

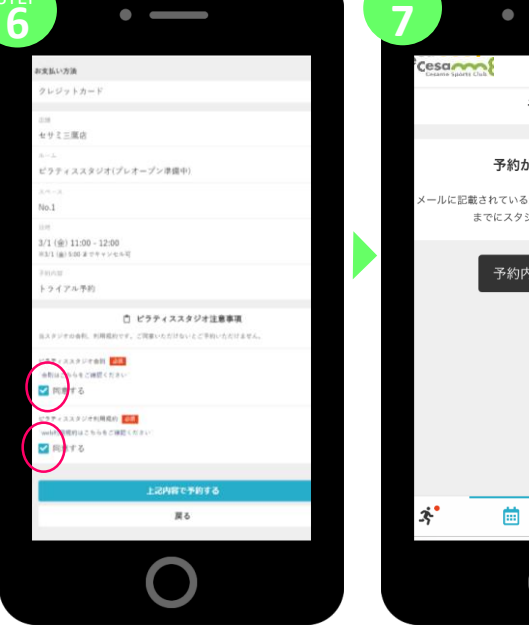

ピラティススタジオの会則、個人情 報保護方針を確認し「√」を入れる と、予約が完了します。

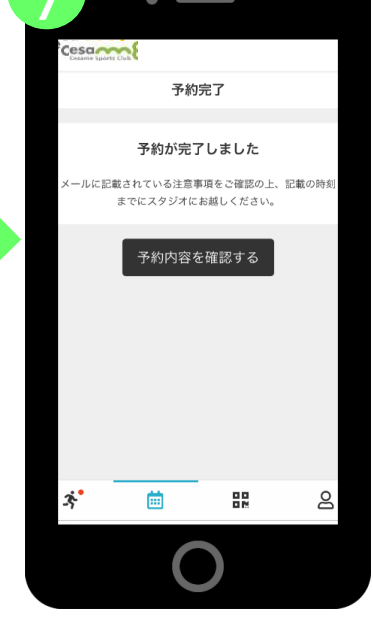

予約完了です。

予約のキャンセル、チェックインの方法は裏面をご覧ください。

## レッスンの予約、チケット購入方法(スクール会員、一般の方向け)

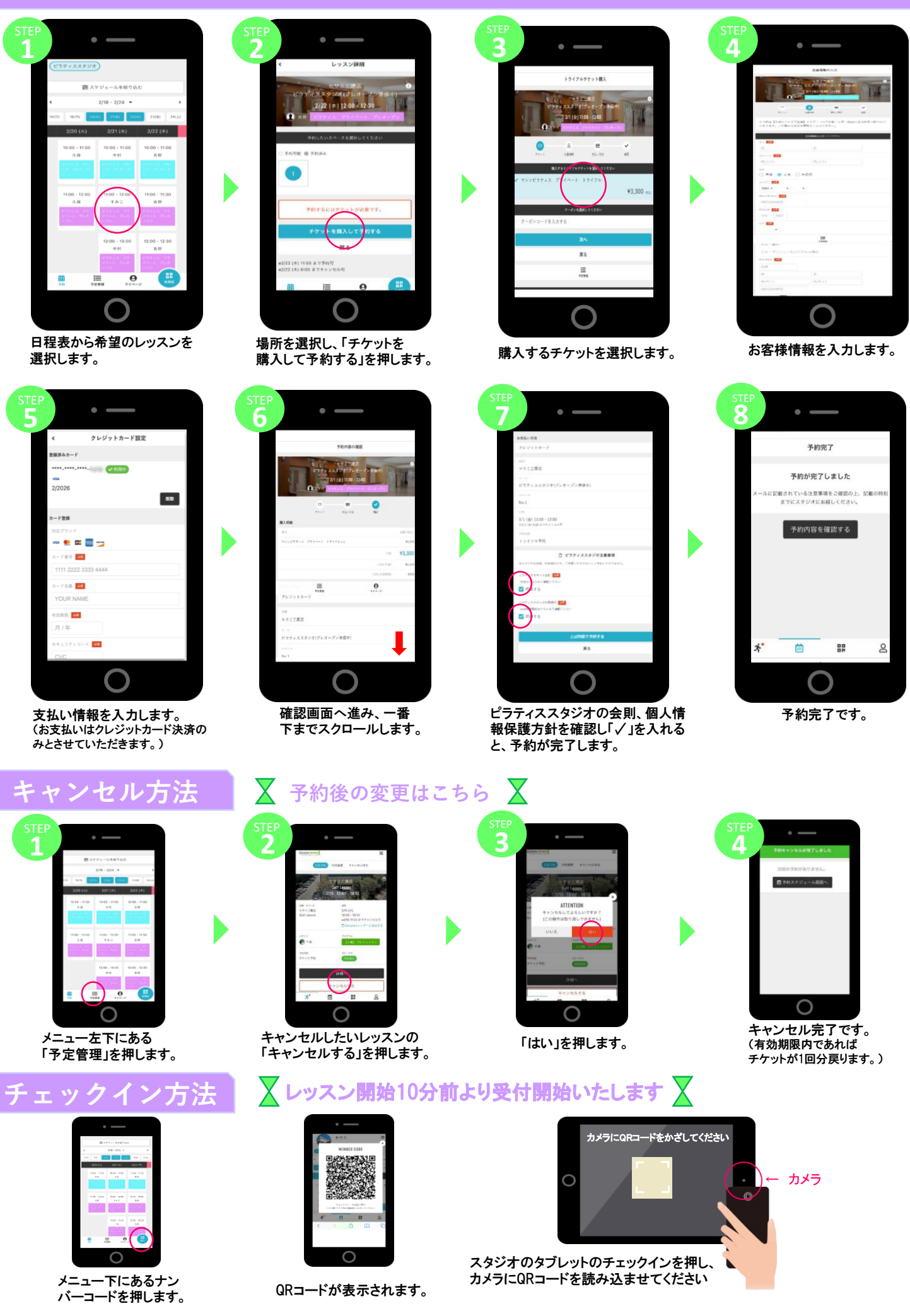